## AC 客户端简易使用说明 V1.0.1.3

## 第一:本地用户登陆

1: 内网浏览本地设备,选用"本地用户登录"。

2:: 默认账号: admin 密码: 123456

|      |                         | <b>∆ € 希</b> 泰<br>易版 客户端 | _    |
|------|-------------------------|--------------------------|------|
| Ai   | 登录类型 本地用户登录<br>账号 admin | ₹<br>▼                   | 语音警戒 |
| 人工智能 | 密码 ●●●●●●               |                          | AI智能 |
| 变光全彩 | ✓ 记住密码                  | 自动登录                     | 曝光技术 |
|      |                         |                          |      |

3: "设备管理"一"开始搜索"勾选设备一"添加设备"

| 現象研究         現象研究           ご提案的设备         10           开始提案         添加设备           IP         设备类型           192.168.1.15         IPC           192.168.1.28         IPC           0647048034         PC            | 设备管理<br>批量修改<br>時 云ID         | 本地回放       开启全网通       全网通       未启用     希 | 远程回放              | 录像计划<br>恢复出厂设置 | 系统设置                          |
|----------------------------------------------------------------------------------------------------|-------------------------------|--------------------------------------------|-------------------|----------------|-------------------------------|
| 己提索的设备 1 10           开始提案         添加设备         修改IP           IP         设备类型         设备序列           192.168.1.15         IPC         061 ℃ [10]F0           192.168.1.28         IPC         0647048034         pi | <u>批量修改</u><br>時<br>日         | 开启全网通       全网通       未启用     希            | 关闭全网通 通道名和        | 恢复出厂设置         |                               |
| 开始搜索         添加设备         修改IP           IP         设备类型         设备序列           192.168.1.15         IPC         06I         ~5(1101FG)           192.168.1.28         IPC         06A7D4B034         pi             | 批量修改       号     云ID       IB | 开启全网通       全网通       未启用     希            | 关闭全网通 通道名和        | 恢复出厂设置         |                               |
| IP         设备类型         设备序列           192.168.1.15         IPC         061 ~ (1)01F1           192.168.1.28         IPC         0647D4803+         D                                                                | 号 云ID<br>B                    | 全全所通 未 启用 希                                | 通道名称              | R              |                               |
| 192.168.1.15         IPC         06I         ~~1101F           192.168.1.28         IPC         06A7D4B03;         D6                                                                                                | IB                            | 未启用 希                                      |                   |                |                               |
| 192.168.1.28 IPC 06A7D4B031 DE                                                                                                    |                               |                                            | 「泰既」「             |                | V1.0.0.10 2018-07-26 11:48:03 |
|                                                                                                    |                               | 未启用                                        | 道入口               |                | V1.1.0.37 2017-10-30 15:52:10 |
| 192.168.1.53 IPC 971AE83C5 20                                                                                                    | , 龙洋安沵                        | 朱明玫金                                       | <sub>達</sub> 浴加设备 |                | V1.0.0.18 2018-12-21 17:15:34 |
| 192.168.1.95 IFC 0719428 #221                                                                                                    | D 807                         | 未启用 XI                                     | ITAC希泰门口          |                | V1.0.0.32 2019-03-24 14:28:49 |
| 192.168.1.101 NVR 06D3 .86191F                                                                                                    | 1C 7.                         | 不支持                                        |                   |                |                               |
| 192.168.1.108 IFC 06D2 A511D1F                                                                                                    | 'O                            | 未启用 收                                      | 限台                |                | V1.0.0.10 2018-07-26 11:48:03 |
| 192.168.1.153 IPC 071AD '51221                                                                                                    | 16                            | 未启用 配                                      | 伴打包区              |                | V1.0.0.18 2018-12-21 17:15:34 |
| 192.168.1.168 IPC 073501DD5. ?                                                                                                    | 54                            | 未启用 エ                                      | 作台面               |                | V1.0.0.32 2019-03-24 14:28:49 |
| 192.168.1.223 IFC 071AF _2                                                                                                    | 78                            | 未启用 希                                      | 泰全彩 无灯环境          |                | V1.0.0.18 2018-12-21 17:15:34 |
| 192.168.1.238 IPC 06D24c                                                                                                    |                               | 未启用 XI                                     | ITAC希泰            |                | V1.0.0.10 2018-07-26 11:48:03 |

4: 视频预览,如下图 IP 前面的图标为蓝色代表正常,灰色代表不在同一网段(需在设备管理修改), 红色代表正在预览。

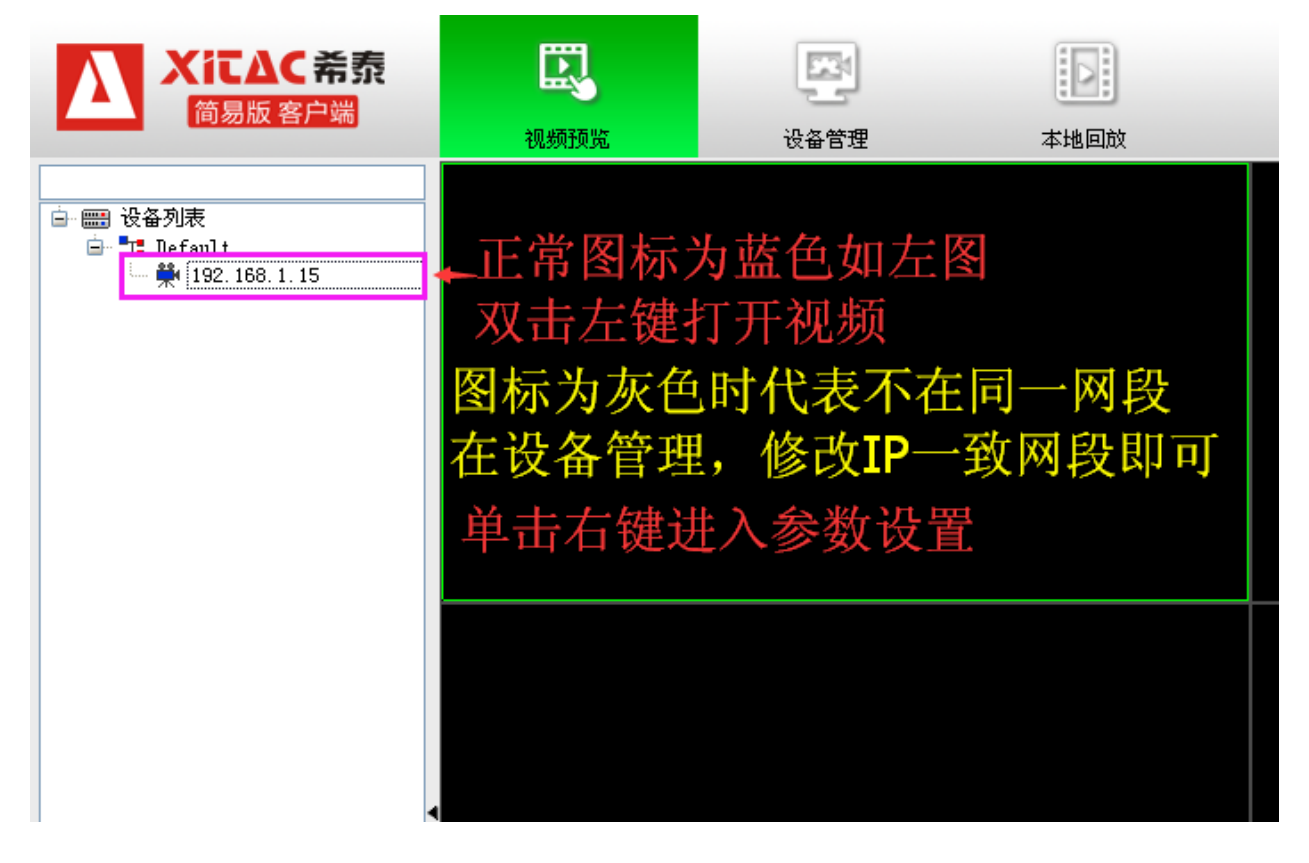

5: 远程配置, 单击右键进入。

| 入 XにAC希泰<br>商易版客户端                                                                         |                                                     |                                                               |                                                                                                    |    |  |
|--------------------------------------------------------------------------------------------|-----------------------------------------------------|---------------------------------------------------------------|----------------------------------------------------------------------------------------------------|----|--|
| ■ <del>267]東</del><br>● <del>2 feat</del><br>● <del>1</del> 192.168.1.15<br>单击右键进入<br>远程配置 | 网络设置           一一一一一一一一一一一一一一一一一一一一一一一一一一一一一一一一一一一一 | 有线网络<br>MAC地址<br>网络IP类型<br>IF地址<br>网关<br>子阿捷码<br>DNS1<br>DNS2 | レンジェ Final<br>しの:3D:D2:69:06:3C<br>静态IP<br>192.168.1.15<br>192.168.1.1<br>255.255.255.0<br>192.168.1.1<br>202.96.134.133 |    |  |
|                                                                                            |                                                     | 云登录状态<br>登录状态<br>设备云ID                                        | 离线                                                                                                    | 启用 |  |

## 第二:远程登陆

- 1: 登陆类型(登陆到云平台)代表远程浏览监控
- 2: 账号/密码: APP 注册时的账号及密码(与手机同步)

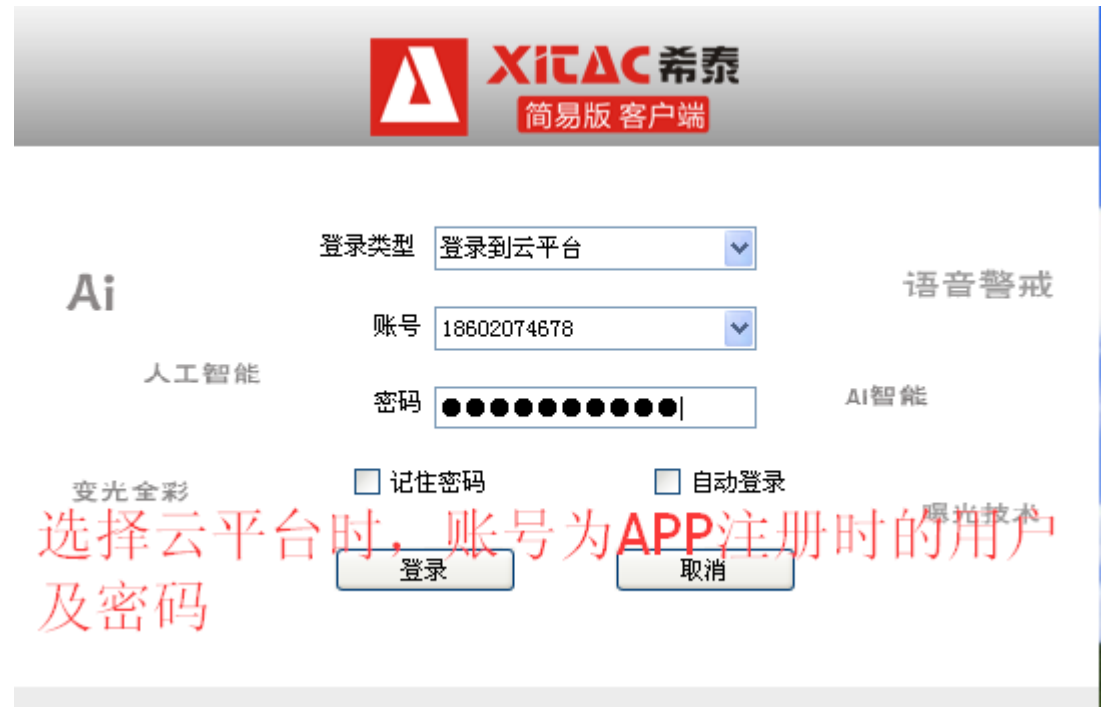

3:视频预览,单击浏览。此时看到的信息与 APP 同步。

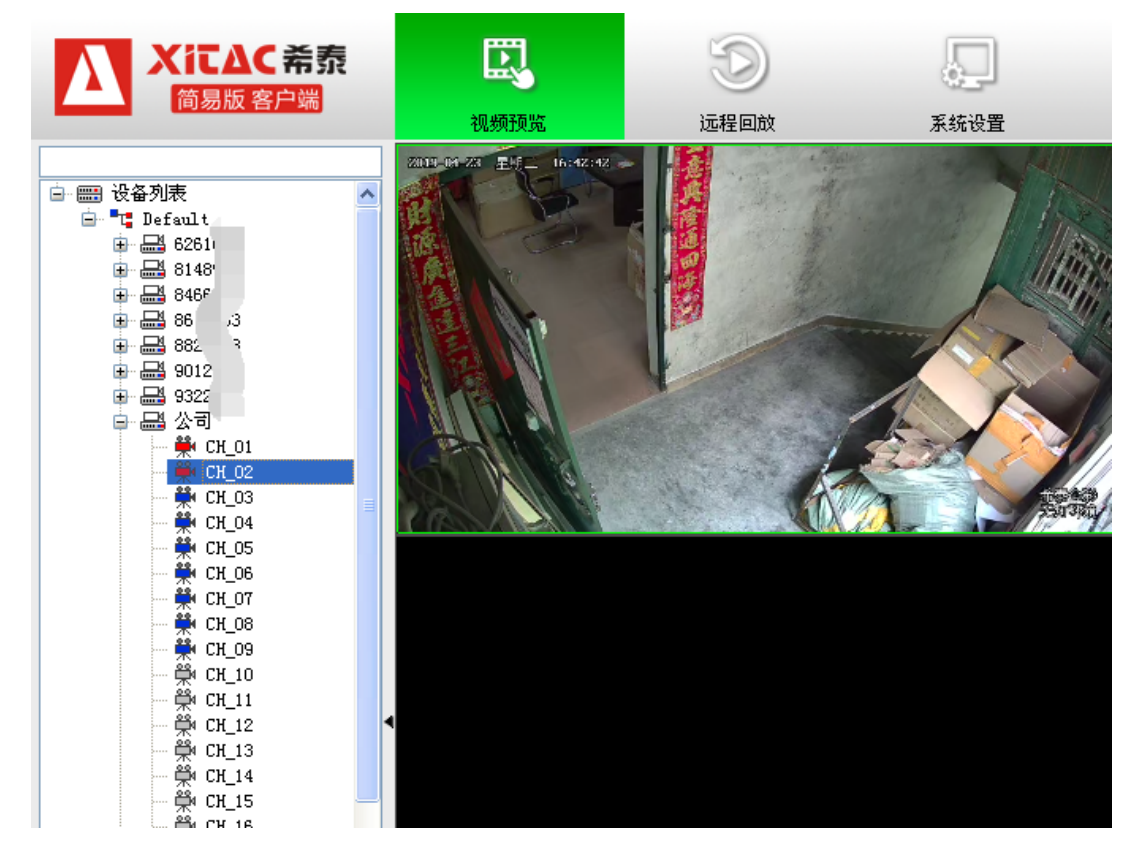

4: 远程回放,选择通道/日期/时间。

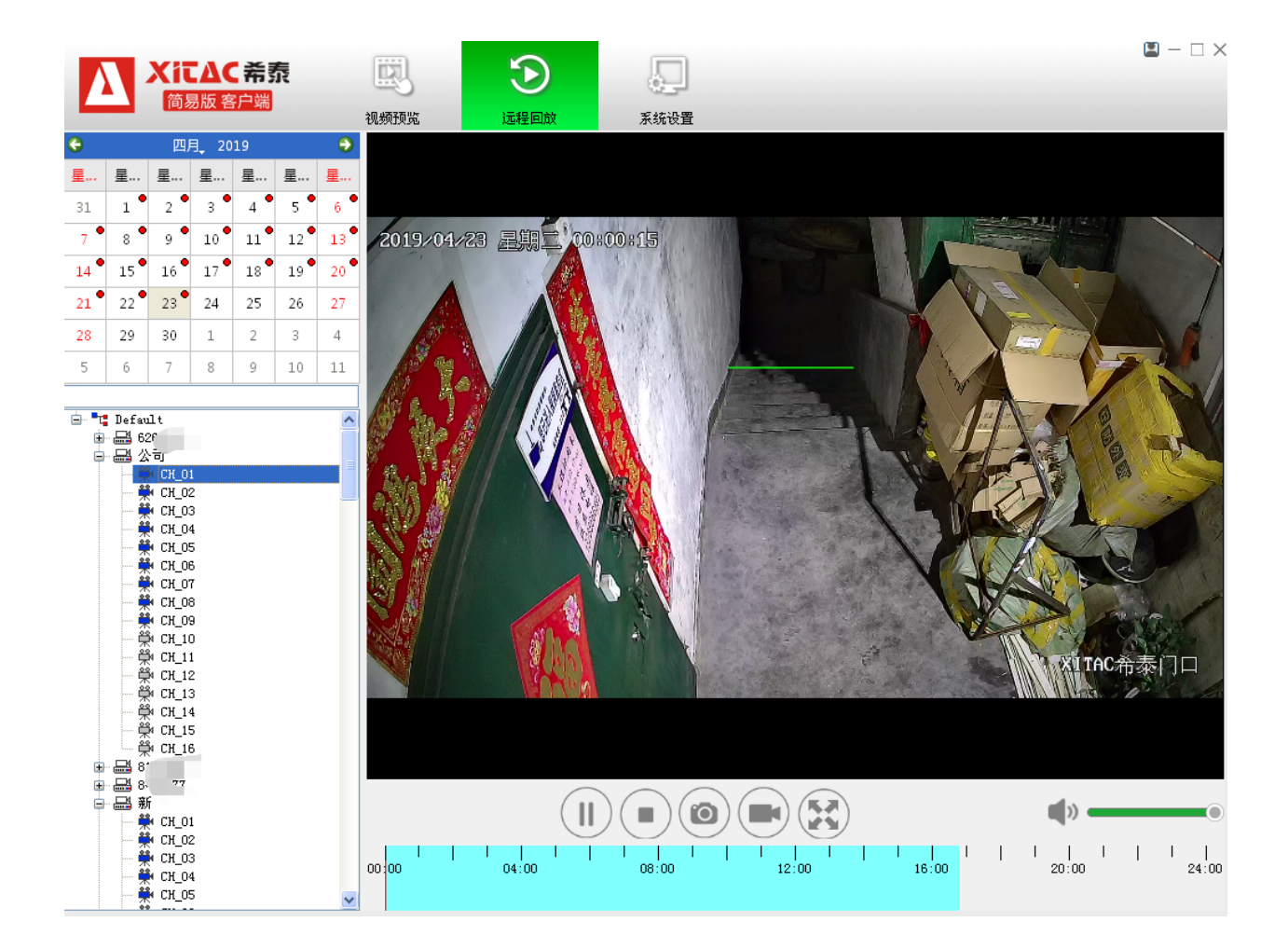

感谢选择使用,希泰品牌监控产品!

技术支持: 13288666595